## Loyola University Maryland Quick Registration User Guide Graduate Continuing Education

| Log into: <a href="https://Inside.loyola.edu">https://Inside.loyola.edu</a> Using your Loyola username and         password                                                                                                    |  |
|----------------------------------------------------------------------------------------------------|--|
| password                                                                                                    |  |
| Under Teaching, Learning, Working                                                                                                    |  |
| Select Graduate Registration                                                                                                    |  |
| Enter your username information<br>again and click Continue.<br>Loyola University<br>Maryland Self<br>Service                                                                                                    |  |
| Forgot your <u>user name</u> ?                                                                                                    |  |
| Graduate Student Demographics<br>Entry Academics - Graduate Student Demographic Entry                                                                                                    |  |
| First step to begin the registration process is to verify demographic information and make any necessary updates.       Image: Comparison of the page when entry is complete.         Image: Comparison of the page when entry is complete.       Image: Comparison of the page when entry is complete.         Image: Comparison of the page when entry is complete.       Image: Comparison of the page when entry is complete.         Image: Comparison of the page when entry is complete.       Image: Comparison of the page when entry is complete.         Image: Comparison of the page when entry is complete.       Image: Comparison of the page when entry is complete.         Image: Comparison of the page when entry is complete.       Image: Comparison of the page when entry is complete.         Image: Comparison of the page when entry is complete.       Image: Comparison of the page when entry is complete.         Image: Comparison of the page when entry is complete.       Image: Comparison of the page when entry is complete.         Image: Comparison of the page when entry is complete.       Image: Comparison of the page when entry is complete.         Image: Comparison of the page when entry is complete.       Image: Comparison of the page when entry is complete.         Image: Comparison of the page when entry is complete.       Image: Comparison of the page when entry is complete.         Image: Comparison of the page: Comparison of the page when entry is complete.       Image: Comparison of the page when entry is complete.         Image: Comparison of the page: Comparison of th |  |
| Students who have not yet updated       User Profile. To update emergency contact information, click on your name in the upper right corner, select         Emergency Information. Be sure to click the Confirm button to store your changes before exiting either screen.         before they can exist screen or continue to registration.       Enter New Information         New Legal First Name:       John         New Legal First Name:       New Legal First Name:                                                                                                    |  |
| Select Submit when your updates<br>are complete.                                                                                                    |  |
| Click on the Home icon on the left<br>menu, then Student Planning or<br>Course Catalog to begin planning<br>prior to registration, and Student<br>Planning to register when<br>registration opens.                                                                                                    |  |

| Self-Service Portal contains two     |                                                                                  |
|--------------------------------------|----------------------------------------------------------------------------------|
| sets of monute                       |                                                                                  |
| sets of menus                        |                                                                                  |
| On the left menu, select from the    | ★ Home                                                                           |
| diop down to view menu items.        | 💼 Financial Information 🗸                                                        |
|                                      | Academics                                                                        |
| Choose Course Catalog.               | Student Planning V                                                               |
|                                      | Register for Classes                                                             |
|                                      | Course Catalog                                                                   |
|                                      |                                                                                  |
| Choose Term (Spring Summer or        | Instructions are for Summer 2021 below but the process is the same for Fall 2021 |
| Fall depending on need)              | and all terms                                                                    |
| ran depending on need).              |                                                                                  |
| Change Subject These source          | Term                                                                             |
| choose subject. These course         |                                                                                  |
| subjects are 4-letters beginning     | Summer 21 🗸                                                                      |
| with ED (EDAD, EDCS, EDCT, EDGC,     |                                                                                  |
| EDHE, EDTP).                         |                                                                                  |
|                                      | Courses And Sections                                                             |
| Click Search at the bottom.          |                                                                                  |
|                                      | EDGC-Educ School Counseling                                                      |
|                                      |                                                                                  |
|                                      |                                                                                  |
|                                      |                                                                                  |
|                                      | Clear                                                                            |
|                                      | Clear                                                                            |
|                                      |                                                                                  |
|                                      |                                                                                  |
|                                      |                                                                                  |
|                                      |                                                                                  |
|                                      |                                                                                  |
| Click Add next to the section of the | Advanced Search Selection: EDGC                                                  |
| desired course(s).                   | Filters Applied: Summer 21 ×                                                     |
|                                      |                                                                                  |
|                                      | Add To Term Status Section Title                                                 |
|                                      | Schedule Name                                                                    |
|                                      | Add Summer 21 Open <u>EDGC-822-W01</u> Lauryn's Law:Couns Resp Indic             |
|                                      | Add Summer 21 Open EDGC-823-W01 CBT App Using Bibliotherapy                      |
|                                      |                                                                                  |
|                                      |                                                                                  |
|                                      |                                                                                  |
|                                      |                                                                                  |
|                                      |                                                                                  |

| Click Add Section.                                                                                                    | Section Details         EDGC-823-Woi CBT App Using Bibliotherapy         Summer 21         Instructors       Martin, Ms Luda (martin2@loyola.edu)         Meeting Information       6/14/2021 - 7/19/2021<br>Internet/Online. (On-Line/Asynchronous)         Dates       6/14/2021 - 7/19/2021         Seats Available       13 of 15 Total         Credits       1         Grading       Graded         Requisites       None         Course Description       Drawing from a CBT approach practitioners learn to use literature to create a safe distance for young people to deal with issues related to self-regulation, anxiety, or chronic stress because of traumatic experimence. Literature and strategies for working with elementary and secondary students are explored along with the facilitation of coping strategies. (Fall/Spring/Summer)         Books       Bookstore Information         Close       Add Section |
|----------------------------------------------------------------------------------------------------|----------------------------------------------------------------------------------------------------|
| registered yet!                                                                                                    | Add EDGC-823-W01 CBT App Using Bibliotherapy Planned                                                                                                    |
| Click on Academics in the upper left<br>corner, then select Register for<br>Classes                                                                                                    | Academics       Course Catalog         Student Planning       Register for Classes         Register for Classes       Course Catalog                                                                                                    |
| You may receive error messages on<br>the screen. Read them and follow<br>the instructions or call the<br>department if you are unsure what<br>to do.                                                                                                    | Click on your username above > User Profile ><br>Confirm and/or Edit Address                                                                                                    |
| To clear the errors for updating<br>address, email, phone, and<br>emergency contact, do as the<br>message reads: go to your<br>username in the right corner and<br>click, click User Profile, confirm<br>and/or edit your address, email,<br>phone, and confirm | Click on your username above > User Profile ><br>Confirm and/or Edit Email                                                                                                    |
|                                                                                                    | Click on your username above > User Profile ><br>Confirm and/or Edit Phone                                                                                                    |
| Go to username in the right corner<br>and click, click Emergency<br>Information, and edit and/or<br>confirm.                                                                                                    | Click on your username above > Emergency<br>Information > Confirm and/or Edit                                                                                                    |

| Then, you should be able to register for the course.                                                        |                                                                                                    |
|----------------------------------------------------------------------------------------------------|----------------------------------------------------------------------------------------------------|
| Click on the Home Icon                                                                                      | <b>A</b>                                                                                                    |
| Once you have confirmed your<br>demographic information and<br>planned one course<br>Click Register Now.    | Register Now     Click the button to see available terms and sections.                                                                                                    |
| Select the course(s) you want to register for and click on Register.                                        | Register for Classes                                                                                                    |
|                                                                                                    | Select sections you wish to register for.                                                                                                    |
|                                                                                                    | Summer 21                                                                                                    |
|                                                                                                    | EDGC-823-W01: CBT App Using Bibliotherapy (1 Credits)                                                                                                    |
|                                                                                                    |                                                                                                    |
|                                                                                                    | Cancel Register                                                                                                    |
| You may be asked to Go to<br>Schedule to resolve any issues.                                                | One or more selected courses failed registration. Note the error(s) below and click the Resolve button to address any issues.                                                                                                    |
| Click Go to Schedule.                                                                                       | Close Go to Schedule                                                                                                    |
|                                                                                                    |                                                                                                    |
| Plan & Schedule displays courses<br>you have successfully registered for<br>and planned. This is your class | Academics       Student Planning       Plan & Schedule         Plan your Degree and Schedule your courses       Search for courses       Q                                                                                                    |
| schedule.                                                                                                   | Schedule Timeline Advising Petitions & Waivers                                                                                                    |
| Green means registered.                                                                                     | Summer 21     +         Remove Planned Courses                                                                                                    |
| Gold means planned, not registered.                                                                         | Filter Sections     Save to iCal       Planned: 1 Credits     Enrolled: 0 Credits       Waitlisted (N/A): 0 Credits                                                                                                    |
|                                                                                                    | EDGC-822-W01: Lauryn's<br>Law:Couns Resp Indic X Sam Mon Tue Wed Thu Fri Sat                                                                                                    |
|                                                                                                    | ✓ Planned     6am     Image: Constraint of the second second sec |
|                                                                                                    | Credits: 1 Credits 7am                                                                                                    |

| Carefully Review Your Class<br>Schedule to ensure you are<br>registered.<br>Review your calendar to ensure all<br>registered courses show as green<br>and/or check the left side bar for<br>the word 'Registered'. | EDGC*823-W01: CBT App Using Bibliotherapy                                                                                                    |
|----------------------------------------------------------------------------------------------------|----------------------------------------------------------------------------------------------------|
|                                                                                                    | ✓ Registered, but not started                                                                                                    |
|                                                                                                    | Credits: 1 Credits<br>Grading: Graded<br>Instructor: TBD<br>6/14/2021 to 7/19/2021<br>V Meeting Information                                                                                                    |
|                                                                                                    | Sections with no meeting time                                                                                                    |
|                                                                                                    | <ul> <li>EDGC*823 CBT App Using Bibliotherapy Section W01</li> </ul>                                                                                                    |
| Billing and Payment                                                                                                    | The cost of the course can be viewed in the Course Catalog Comments, and                                                                                                    |
|                                                                                                    | Payments for tuition and fees are due within 10 days of registering for courses.                                                                                                    |
|                                                                                                    | There are various <u>payment options</u> available. All debit/credit card payments<br>must be made online via Self-Service and incur a mandatory 2.4% convenience<br>fee (\$0.25 min). E-Check payments are offered at no cost via Self-Service. Visit<br><i>Loyola Self-Service</i> , Select <i>Student Finance</i> , then <i>Make Payments</i> to make<br>payments.<br>For a copy of the statement, on the left side of the Self-Service screen, choose<br><i>Financial Information</i> , click on <i>Student Finance</i> , then <i>Account Activity</i> .<br>To speak with an Accounts Specialist, contact Student Administrative Services at<br>410-617-5047 with billing questions. Also, you have the option to Schedule a |